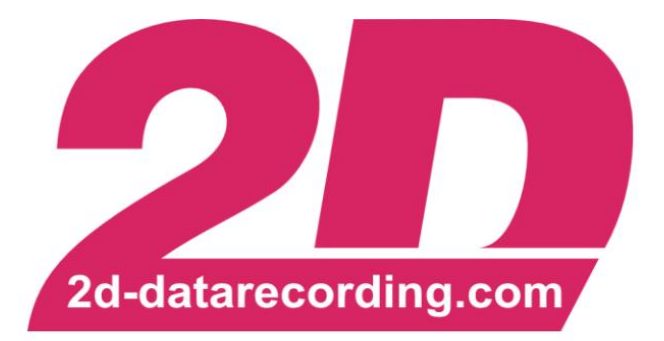

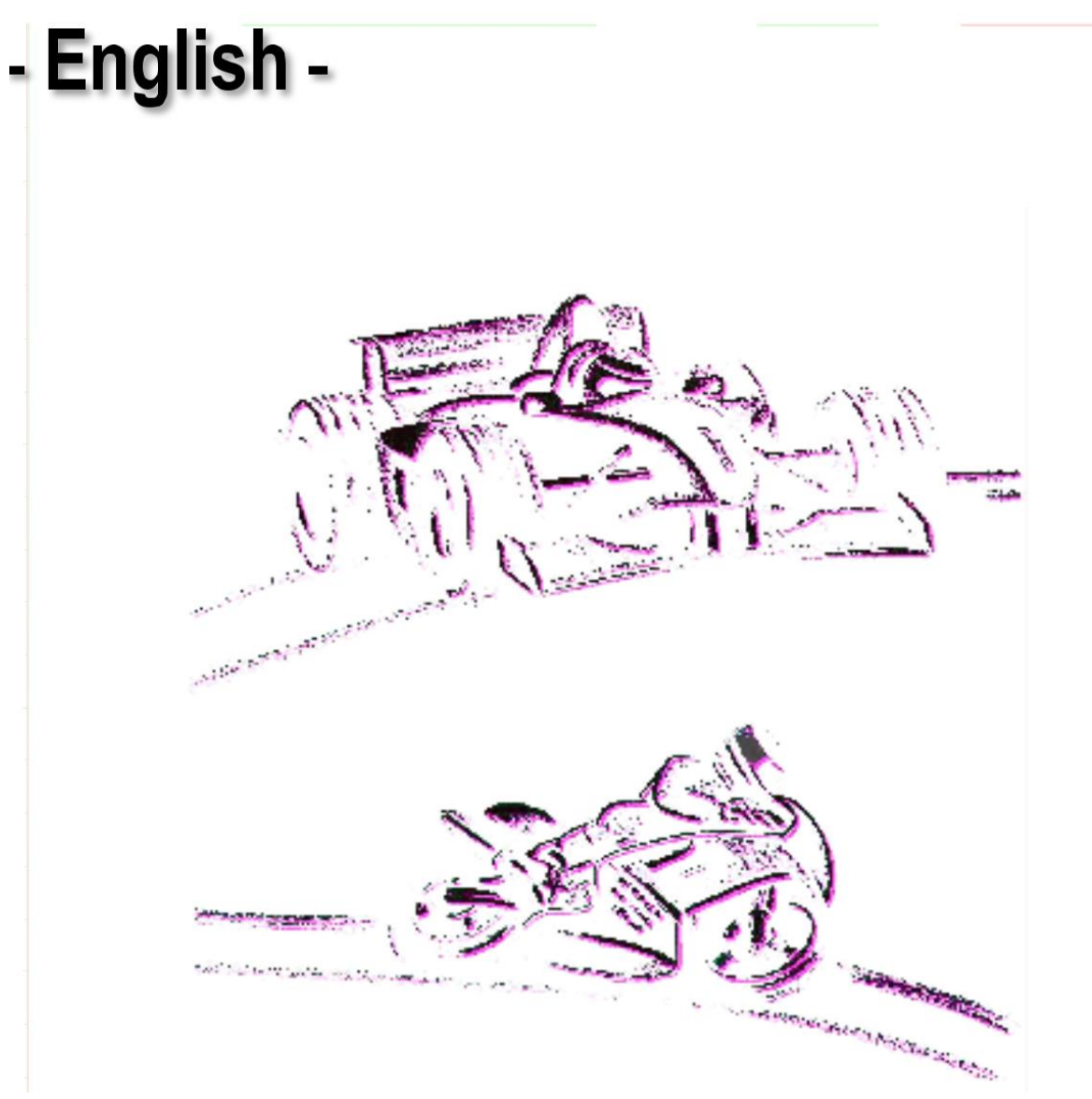

# **Transponder X2**

### **Creating Lap- and Section-Times**

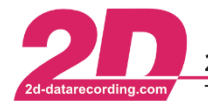

#### **Revision History**

| Revision | Description     | Release Date | Author |
|----------|-----------------|--------------|--------|
| 0        | Initial Release | 2021-09-14   | FS     |

#### Content

| 1 | NOTES AND SYMBOLS USED IN THIS MANUAL                            | . 2 |
|---|------------------------------------------------------------------|-----|
| 2 | PREFACE                                                          | 3   |
| 3 | CONNECT TRANSPONDERX2 MODULE                                     | . 4 |
| 4 | CHECK AVAILABILITY OF TRANSPONDERX2 MODULE                       | . 5 |
| 5 | LAPTIMES                                                         | 7   |
|   | 5.1 SELECTING THE TRIGGER CHANNEL FOR LAPTIME-EVENT              | . 8 |
| 6 | SECTION TIMES                                                    | . 9 |
|   | 6.1 SELECTING THE TRIGGER CHANNEL FOR SECTIME-EVENT              | 10  |
| 7 | HOW TO DISPLAY FLAGS AND OTHER X2 RELATED MESSAGES               | 11  |
| 8 | APPENDIX                                                         | 13  |
|   | 8.1 PORTRAYAL OF X2 TEAM NOTIFICATIONS AND BOX CALL              | 13  |
|   | 8.2 LAPTIME SETTING EXAMPLES                                     | 14  |
|   | 8.2.1 Example 1 – Creating laptimes by TransponderX2 - Logger    | 14  |
|   | 8.2.2 Example 2 – Creating laptimes by TransponderX2 - Dashboard | 15  |
|   | 8.3 TESTING LAPTIME IN BOX                                       | 16  |
|   | 8.4 PITTIMER                                                     | 17  |

#### 1 Notes and symbols used in this manual

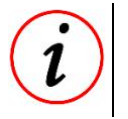

In the paragraphs highlighted with this symbol, you will find tips and practical advice to work with the 2D-Software.

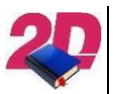

Documentation reference to another manual

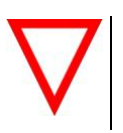

In the paragraphs highlighted with this symbol, you will find additional information. It is very important that you follow the instructions given.

This document is subject to change at 2D decision. 2D assumes no responsibility for any claims or damages arising out of the use of this document, or from the use of modules based on this document, including but not limited to claims or damages based on infringement of patents, copyrights or other intellectual property rights.

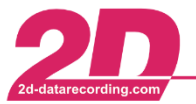

#### 2 Preface

The TransponderX2 system is used in many racing classes for lap and section timing and for further communication between race control and the drivers.

For this purpose, the beacon loops are embedded in the asphalt on many tracks.

The interaction of the transponder with the embedded loops can also be used to create lap or section times in 2D system via the TransponderX2.

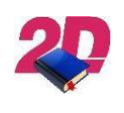

#### **Documentation reference**

The Transponder X2 can be purchased via the Mylaps website https://www.mylaps.com/

At 2D laptimes can be online created in many different ways, e.g., using GPS coordinates or TransponderX2 messages as laptrigger signals.

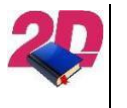

Respective manual for creating laptimes via GPS coordinates can be found at our website: www.2D-Datarecording.com/manuals/

For teams using TransponderX2 and Laptiming via GPS alternately, the GPS/GNSS2CAN module is able to create laptrigger signals as normally via GPS coordinates but sends laptrigger signal on TransponderX2-CAN-Identifier to simulate the TransponderX2 module.

This means that when switching between the two laptime generation options, only the modules need to be changed and <u>no</u> settings need to be changed!

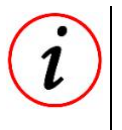

For easy switching between the two laptime generation options, an adapter cable can be purchased from 2D to connect the GPS/GNSS2CAN module to the system's designated TransponderX2 connector.

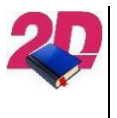

 Please see the manual GPS/GNSS Modules at download area of the 2D website for setting example: <u>www.2D-Datarecording.com/manuals/</u>

Creating and analysing laptimes is also possible in post-processing via Analyzer.

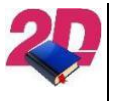

 Please see the manual *Laptiming Analyzer* at download area of the 2D website: www.2D-Datarecording.com/manuals/

This document is subject to change at 2D decision. 2D assumes no responsibility for any claims or damages arising out of the use of this document, or from the use of modules based on this document, including but not limited to claims or damages based on infringement of patents, copyrights or other intellectual property rights.

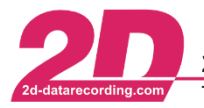

#### 3 Connect TransponderX2 module

At all 2D modules which are used with TransponderX2 messages, the CAN-IN channel of TransponderX2 message must be added manually in modules CAN-IN group:

#### General:

| Name      | X2_FC |
|-----------|-------|
| Dimension |       |
| Short cut |       |

#### Parameters:

| Samplingrate               |                     |       |
|----------------------------|---------------------|-------|
| Samplingrate (Hz)          | 100                 | •     |
| Resolution                 | 32 bit              |       |
| Parameter<br>ID 9×9CF Data | 0   Lo   Hi   3   4 | 5 6 7 |
| Little Endian (I)          | O Big Endian (M)    |       |
| 🔲 IEEE 32 bit float        |                     |       |

This document is subject to change at 2D decision. 2D assumes no responsibility for any claims or damages arising out of the use of this document, or from the use of modules based on this document, including but not limited to claims or damages based on infringement of patents, copyrights or other intellectual property rights.

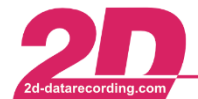

#### 4 Check availability of TransponderX2 module

## $\nabla$

Since 2017 it is requested by the **Dorna** to check if the TransponderX2 is connected correctly to the Datarecording system. **This check happens when the system is turned on.** 

#### Check TransponderX2 availability:

1. Request the transponders ID by turning on the modules Event-channel DornaX2\_ID

| MIDILED  Interfaces  Channels | Name DornaX2_ID<br>Dimension Short cut                                                                                          |
|-------------------------------|----------------------------------------------------------------------------------------------------|
|                               | Channel-Type Event Channel-Mode Recording Use table Internal linearization Auto zero Alarm enabled Error-info enabled Turned on |

- If TransponderX2 is connected correctly, the Serialnumber of Transponder is shown at Event *DornaX2\_ID*
- 2. Check the outcome of the request with a CALC-channel. In this example this CALC-channel is named "X2\_Status" and programmed with the calculation formula *x2sid()*

| DASHMIDI      | Ca   | alibration       |                                                                                                    |                 |        |                |
|---------------|------|------------------|----------------------------------------------------------------------------------------------------|-----------------|--------|----------------|
| D Interfaces  |      |                  |                                                                                                    |                 |        | Zero position  |
| D 🖌 GPS       | V.   | alue f(x)        | Multiplier                                                                                                    | Digits          | Offset | Calibration    |
| Digital       |      | 3,0              | = 1                                                                                                    | • 3             | + 0    |                |
| ▷ 🔐 CAN-In    |      |                  |                                                                                                    |                 |        | Old Formulatyp |
| ⊳ Event       | - Ca | alculation formu | la                                                                                                    |                 |        |                |
| D -12:01 Time | ×2   | sid()            |                                                                                                    |                 |        |                |
| Calc          | Gr   | aph              | N                                                                                                    | 1ember of group |        |                |
| 33 AZ_Status  |      | Charles C        | and a second second second second second second second second second second second second second second second |                 |        |                |

#### The possible results are:

- $0 \Rightarrow$  Channel DornaX2\_ID not turned on
- 1  $\Rightarrow$  The X2 transponder's ID is requested
- $2 \Rightarrow \text{The X2} \text{ transponder's ID is received}$
- $3 \Rightarrow$  After 10s there is still no ID received  $\Rightarrow$  no transponder connected

This document is subject to change at 2D decision. 2D assumes no responsibility for any claims or damages arising out of the use of this document, or from the use of modules based on this document, including but not limited to claims or damages based on infringement of patents, copyrights or other intellectual property rights.

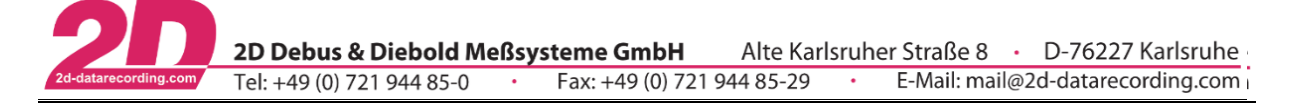

3. To show the result of availability check on the display an alarm channel is used:

| System Logger | General Analysis Parameter Data type                                                                                                    |                                                                    |
|---------------|----------------------------------------------------------------------------------------------------|--------------------------------------------------------------------|
|               | Samplingrate<br>Samplingrate (Hz)<br>Resolution                                                                                                    | 50 🗸                                                               |
|               | Parameter                                                                                                    |                                                                    |
|               | Turned on<br>Compare function<br>Alarm threshold<br>Channel to check<br>Channel to show<br>Minimum alarm active<br>Minimal duration to st<br>Maximal duration to st<br>Maximal duration to st<br>Maximal duration to st<br>Text to show<br>Output channel to ac<br>Flashing LEDs<br>Priority | e time 500 ms<br>how alarm 0 ms<br>chi X2II<br>tivate 143 LED_BI v |

4. Confirm your changes with <**Apply**>.

This document is subject to change at 2D decision. 2D assumes no responsibility for any claims or damages arising out of the use of this document, or from the use of modules based on this document, including but not limited to claims or damages based on infringement of patents, copyrights or other intellectual property rights.

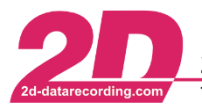

#### 5 Laptimes

At 2D laptimes can be created in many different ways, e.g., using GPS coordinates or TransponderX2 messages as laptrigger signals.

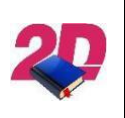

**Documentation reference** Respective manual for creating laptriggers via GPS coordinates can be found at our website: www.2D-Datarecording.com/manuals/

This document is describing how to set up lap and section timing functionality via **TransponderX2** messages.

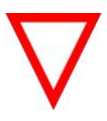

- Loggers and Dashboards are able to process transponderX2 messages as a trigger signal!
- It is important that laptimes should always be calculated in just <u>one module of a</u> <u>system only</u> and, if available, is only <u>used</u> in other modules! Which module is used for laptime calculation depends on the application.

Please see the setting examples in appendix (8.2)!

This document is subject to change at 2D decision. 2D assumes no responsibility for any claims or damages arising out of the use of this document, or from the use of modules based on this document, including but not limited to claims or damages based on infringement of patents, copyrights or other intellectual property rights.

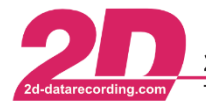

#### 5.1 Selecting the trigger channel for LAPTIME-Event

The following modules are able to <u>calculate</u> laptimes via TransponderX2 messages:

- Logger
- Dashboards

This event function can be found inside the system tree via  $\langle Channels \rangle \rightarrow \langle Event \rangle \rightarrow \langle Laptime \rangle$  and calculates the laptimes from the trigger signal of TransponderX2 messages.

To turn on this function, open the tab *General>*, then select the *Turned on* checkbox.

To define the triggering channel, open the tab *Parameter>*, select the correct trigger channel (#X2\_CF) from the *Channel-number* dropdown-box.

The *Timeout* option can be used to prevent repeated laptime activation (false lap triggers or shortcuts) by entering a time value (in milliseconds), ensuring no laptimes are generated until the time elapses.

The frequency at which the triggering channel is checked for changes is defined by the *<Samplingrate>.* 

At **<Trigger threshold area>** Transponder X2 must be selected from dropdown-box.

| Channel-number     X2_FC (Ch 30)     Track Loop       Trigger threshold     3     Pit Entry     13       Trigger when     Transponder X2     13     30       34.00000     34.00000     12                                                                                                    | – Parameter<br>Timeout (ms) | 36000          | 36.0 sec |    |              |               |
|----------------------------------------------------------------------------------------------------|-----------------------------|----------------|----------|----|--------------|---------------|
| Channel-number     X2_FC (Ch 30)       Trigger threshold       Trigger when       Transponder X2       34.00000                                                                                                    |                             |                |          |    | Track Loo    | p             |
| Trigger threshold       3 pit Entry       3 pit Entry       11 pit Exet       99 pit Exet       99 pit Exet       90 pit Exet       90 pit Exet | Channel-number              | V2 EC (Ck 20)  | _        | Id | Description  | OC width (ms) |
| Trigger threshold         18         Pit Exit         99           20         Top Speed         10           22         IP1         11           24         IP2         12           26         IP3         13           30         Finish Line*         15           34         Lap Trigger         127                                                                                                    |                             | AZ_FC (Cri 30) | •        | 3  | Pit Entry    | 15            |
| Trigger threshold         20         Too speed         100           22         IPI         111         24         IP2         122           26         IP3         133         30         Finish Line*         155           34         Lap Trigger         127         34         Lap Trigger         127                                                                                                    |                             | ,              |          | 18 | Pit Exit     | 90            |
| Trigger threshold         22         IP1         111           24         IP2         122         26         IP3         133           30         Finish Line*         155         34         Lap Trigger         124           34         Lap Trigger         127         124         127                                                                                                    |                             |                |          | 20 | Top Speed    | 100           |
| Trigger when     Transponder X2     Image: Transponder X2       34.00000     34.00000                                                                                                    | Tainana Maanda ala          |                |          | 22 | IP1          | 110           |
| Trigger when     Transponder X2     Image: Trigger when       34.00000     34.00000                                                                                                    | i rigger (nreshold          |                |          | 24 | IP2          | 120           |
| Trigger when     Transponder X2     30     Inish Une*     15       34     Lap Trigger     12                                                                                                    |                             |                |          | 26 | IP3          | 130           |
| Trigger when Transponder X2<br>34.00000                                                                                                    |                             |                |          | 30 | Finish Line* | 150           |
| 34.00000                                                                                                    | Trigger when                | Transponder X2 | •        | 34 | Lap Trigger  | 170           |
| 34.00000                                                                                                    |                             |                |          |    |              |               |
|                                                                                                    |                             | 34.00000       |          |    |              |               |
|                                                                                                    |                             | ·              |          |    |              |               |

 $\nabla$ 

The TransponderX2 value for laptriggers is either 30 or 34, what depends on the current racetrack!

Confirm your changes with **<Apply>**.

The Laptime-Event-channel can be sent via CAN to other 2D CAN modules (e.g. loggers) or recorded like other channels!

This document is subject to change at 2D decision. 2D assumes no responsibility for any claims or damages arising out of the use of this document, or from the use of modules based on this document, including but not limited to claims or damages based on infringement of patents, copyrights or other intellectual property rights.

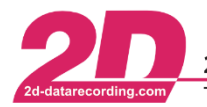

**2D Debus & Diebold Meßsysteme GmbH**Alte Karlsruher Straße 8D-76227 KarlsruheTel: +49 (0) 721 944 85-0Fax: +49 (0) 721 944 85-29E-Mail: mail@2d-datarecording.com

#### 6 Section times

At 2D section times can be created in many different ways, e.g., using GPS coordinates or TransponderX2 messages as laptrigger signals.

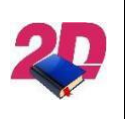

**Documentation reference** Respective manual for creating section triggers via GPS coordinates can be found at our website: www.2D-Datarecording.com/manuals/

This document is describing how to set up lap and section timing functionality via **TransponderX2 messages**.

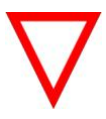

- Loggers and Dashboards are able to process transponderX2 messages as a trigger signal!
- It is important that laptimes should always be calculated in just <u>one module of a</u> system only and, if available, is only <u>used</u> in other modules!

Which module is used for laptime calculation depends on the application.

Please see the setting examples in appendix (8.2)!

This document is subject to change at 2D decision. 2D assumes no responsibility for any claims or damages arising out of the use of this document, or from the use of modules based on this document, including but not limited to claims or damages based on infringement of patents, copyrights or other intellectual property rights.

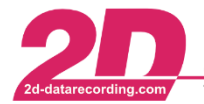

#### 6.1 Selecting the trigger channel for SECTIME-Event

The following modules are able to <u>calculate</u> section times via TransponderX2 messages:

- Logger
- Dashboards

This event function can be found inside the system tree via  $\langle Channels \rangle \rightarrow \langle Event \rangle \rightarrow \langle Sectime \rangle$  and calculates the laptimes from the trigger signal of TransponderX2 messages.

To turn on this function, open the tab *<General>*, then select the *Turned on* checkbox.

To define the triggering channel, open the tab *Parameter>*, select the correct trigger channel (#X2\_CF) from the *Channel-number* dropdown-box.

The *Timeout* option can be used to prevent repeated laptime activation (false lap triggers or shortcuts) by entering a time value (in milliseconds), ensuring no laptimes are generated until the time elapses.

The frequency at which the triggering channel is checked for changes is defined by the *<Samplingrate>.* 

At <**Trigger threshold area**> Transponder X2 must be selected from dropdown-box.

| Parameter<br>Timoout (ma) | 4000           | 1.0.000  |    |              |               |
|---------------------------|----------------|----------|----|--------------|---------------|
| r ineouc (ms)             | 1000           | 1.0 sec  |    | Track Loor   | 0             |
|                           |                |          | Id | Description  | OC width (ms) |
| Channel-number            | Y2 EC (Ch 30)  | -        | 3  | Pit Entry    | 15            |
|                           | [A2_FC (CH 30] | <u> </u> | 18 | Pit Exit     | 90            |
|                           |                |          | 20 | Top Speed    | 100           |
|                           |                |          | 22 | IP1          | 110           |
| Trigger threshold         |                |          | 24 | IP2          | 120           |
| r ngger threshold         |                |          | 26 | IP3          | 130           |
|                           |                |          | 30 | Finish Line* | 150           |
| Trigger when              | Transponder X2 | -        | 34 | Lap Trigger  | 170           |
| ringger when              |                | · _      |    |              |               |
|                           | 22,00000       |          |    |              |               |
|                           | 22.00000       |          |    |              |               |
|                           |                |          |    |              |               |
|                           |                |          |    |              |               |

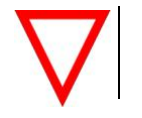

If value 22 is entered, all TransponderX2-IDs between 22 and 29 are detected as section triggers!

Confirm your changes with **<Apply>**.

The Laptime-Event-channel can be sent via CAN to other 2D CAN modules (e.g. loggers) or recorded like other channels!

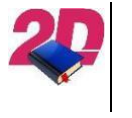

Respective Dashboard manual for further Section times display settings can be found at 2D website: www.2D-Datarecording.com/manuals/

This document is subject to change at 2D decision. 2D assumes no responsibility for any claims or damages arising out of the use of this document, or from the use of modules based on this document, including but not limited to claims or damages based on infringement of patents, copyrights or other intellectual property rights.

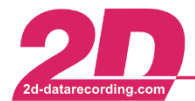

#### 7 How to display flags and other X2 related messages

| $\overline{}$ |  |
|---------------|--|
| $\mathbf{V}$  |  |
|               |  |

Since 2017 the dashboards should be able to display more X2 related information than just the Flags and Dorna info messages. To handle this amount of information the dash's programming has changed.

To display the Dorna flags, info messages, box calls and team notification the Event-channel DornaMessages must be switched on.

| System Logger<br>DASHMIDI<br>DASHMIDI<br>Channels<br>GPS<br>                                  | General Analysis Parameter Data type<br>Name<br>Dimension<br>Short cut | P Sensor<br>DornaMessages |
|-----------------------------------------------------------------------------------------------|------------------------------------------------------------------------|---------------------------|
| ▷ ∰ CAN-In<br>┛ IIII Event<br>IIII 76 LapTime                                                 | Channel-Typ                                                            | e Event                   |
| - 2000 79 SecTime<br>- 2000 81 GAP<br>- 2000 82 AlStat<br>- 2000 83 Switch<br>- 2000 84 Diao1 | Channel-Mor<br>Recording<br>Use table<br>Internal linea<br>Auto zero   | arization                 |
| 85 Diag2<br>86 BUTTON#1<br>87 BUTTON#2<br>88 Remain                                           | Alarm enable<br>Error-info ena<br>Turned on                            | d                         |
| 90 DomaX2_ID                                                                                  | Fixpoint calibr<br>Hide baramet                                        | ration                    |
| p - III Calc<br>p - III Calc<br>p - III Calc<br>p - III Count                                 |                                                                        |                           |

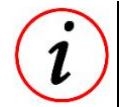

This channel receives all message information and displays them automatically until the signal is taken back.

As it is mandatory to use the flags with an dashboards LED, these signals have to be separated from the others. To do this, a CALC-channel, which indicates what kind of signal is received is used.

In this example the CALC-channel is named  $X2_MSG$  and programmed with the calculation formula x2msg()

| Discrete Construction                       | Calibration                  | Zero position   |
|---------------------------------------------|------------------------------|-----------------|
| GPS                                         | ∀alue f(x) Multiplier Digits | Offset          |
| Digital                                     | 0,0 = 1 * 0                  | + 0             |
| ▷ · · · · · · · · · · · · · · · · · · ·     |                              | Old Formulatype |
| D Event                                     | Calculation formula          |                 |
| Di-12:01 Time                               | x2msg()                      |                 |
| I ⊂ Calc<br>I ⊂ ■ Calc<br>I ⊂ ■ 33×2 Status | Graph Member of group        |                 |
| 34×2 MSG                                    | Show Graph                   |                 |

This document is subject to change at 2D decision. 2D assumes no responsibility for any claims or damages arising out of the use of this document, or from the use of modules based on this document, including but not limited to claims or damages based on infringement of patents, copyrights or other intellectual property rights.

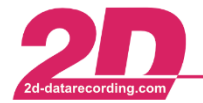

The information of this channel is bit coded:

| Bit 1 $\Rightarrow$ value 1  | $\Rightarrow$ ID received                 |
|------------------------------|-------------------------------------------|
| Bit 2 $\Rightarrow$ value 2  | $\Rightarrow$ flag received               |
| Bit $3 \Rightarrow$ value 4  | $\Rightarrow$ Dorna info message received |
| Bit 4 $\Rightarrow$ value 8  | $\Rightarrow$ box call received           |
| Bit 5 $\Rightarrow$ value 16 | $\Rightarrow$ team notification received  |

To light up the LED an alarm channel must be programmed, where the CALC-channel X2\_MSG is selected as source channel.

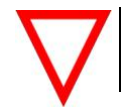

The trigger condition "AND 2" must be set for only launching an alarm when a flag is received.

Other Alarm-parameters (Duration to show alarm, LED for indication priority,...) are set as desired.

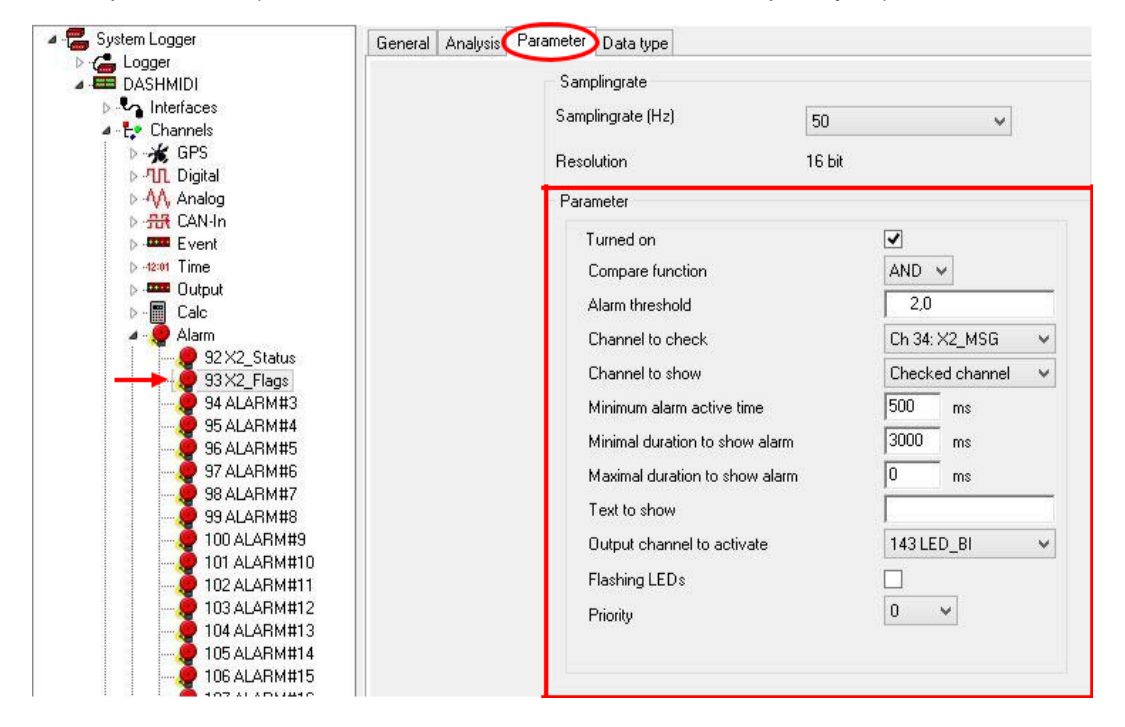

Confirm your changes with < Apply>.

This document is subject to change at 2D decision. 2D assumes no responsibility for any claims or damages arising out of the use of this document, or from the use of modules based on this document, including but not limited to claims or damages based on infringement of patents, copyrights or other intellectual property rights.

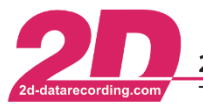

#### 8 Appendix

#### 8.1 Portrayal of X2 Team notifications and Box call

The X2 transponder's team notification and box call are a possibility to have a virtual pit board on the bike's dash. To display the information without further programming, the settings are preprogrammed and fixed.

Practice Info:

| P 4<br>Pole<br>Remain | 4 35.0s Own position<br>ole 35.1s<br>emain 8:15 |              | Target time<br>(only seconds)<br>P1 Time<br>(only seconds)<br>Remaining time |  |
|-----------------------|-------------------------------------------------|--------------|------------------------------------------------------------------------------|--|
| P 4                   | lans 13                                         | Own position | Remaining laps                                                               |  |

Racer ahead

Racer behind

Gap ahead

Gap behind

Race Info:

Opponent Info:

| #52    | 1:15.8 | Rider      | Laptime     |
|--------|--------|------------|-------------|
| GAP    | 3.1s S | Gap        | Tire option |
| ExtHrd | Hard   | Front tire | Rear tire   |

Tire options: Slick (S), Intermediate (I), Wet (W)

<36

>65

Tire type: Extra soft (ExtSof), Soft, Medium, Hard, Extra hard (ExtHrd)

1.1s

2.5s

| Suggested mapping: | Being followed: | Racer out:               |  |
|--------------------|-----------------|--------------------------|--|
| Suggested          | Being           | Racer                    |  |
| Mapping            | Followed        | Out                      |  |
| 5                  | #47             | #47                      |  |
| Box Call:          |                 |                          |  |
| Box C<br>Bike ch   | Call:           | Box Call:<br>Call reason |  |
| DIRC CI            | lange           |                          |  |

This document is subject to change at 2D decision. 2D assumes no responsibility for any claims or damages arising out of the use of this document, or from the use of modules based on this document, including but not limited to claims or damages based on infringement of patents, copyrights or other intellectual property rights.

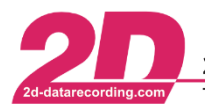

#### 8.2 Laptime setting examples

As already mentioned, various 2D modules are capable of calculating a laptime and since for most applications it is not sufficient to only calculate the laptime but also to display it, a sensible structure, i.e. where the laptime is calculated or displayed, should be set up, which strongly depends on the later use.

#### 8.2.1 Example 1 – Creating laptimes by TransponderX2 - Logger

The setup is explained in this example by the fact that the laptrigger signals are generally acquired via **Transponder X2 messages**, the logger calculates, transmits, and records the laptime, and the dashboard only displays the laptime.

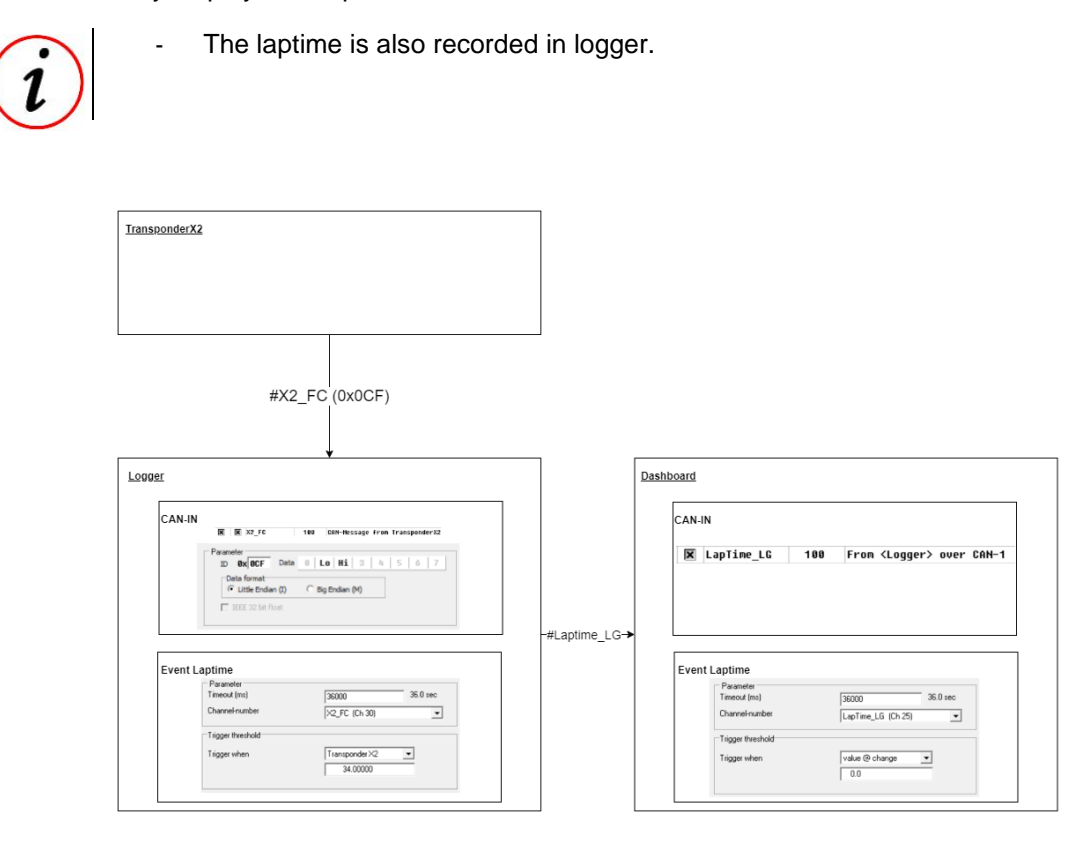

- i
- Value @ change: Laptime is not calculated but received laptime can used for displaying or recording!
- TransponderX2: Laptime is calculated, recorded, and also can be used for displaying!
- The TransponderX2 value for laptriggers is either *30* or *34*, what depends on the current racetrack!

This document is subject to change at 2D decision. 2D assumes no responsibility for any claims or damages arising out of the use of this document, or from the use of modules based on this document, including but not limited to claims or damages based on infringement of patents, copyrights or other intellectual property rights.

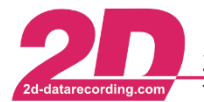

#### 8.2.2 Example 2 – Creating laptimes by TransponderX2 - Dashboard

The setup is explained in this example by the fact that the laptrigger signals are generally acquired via **Transponder X2 messages**.

In this example, the **Dashboard** calculates and transmits the laptime via CAN to the logger.

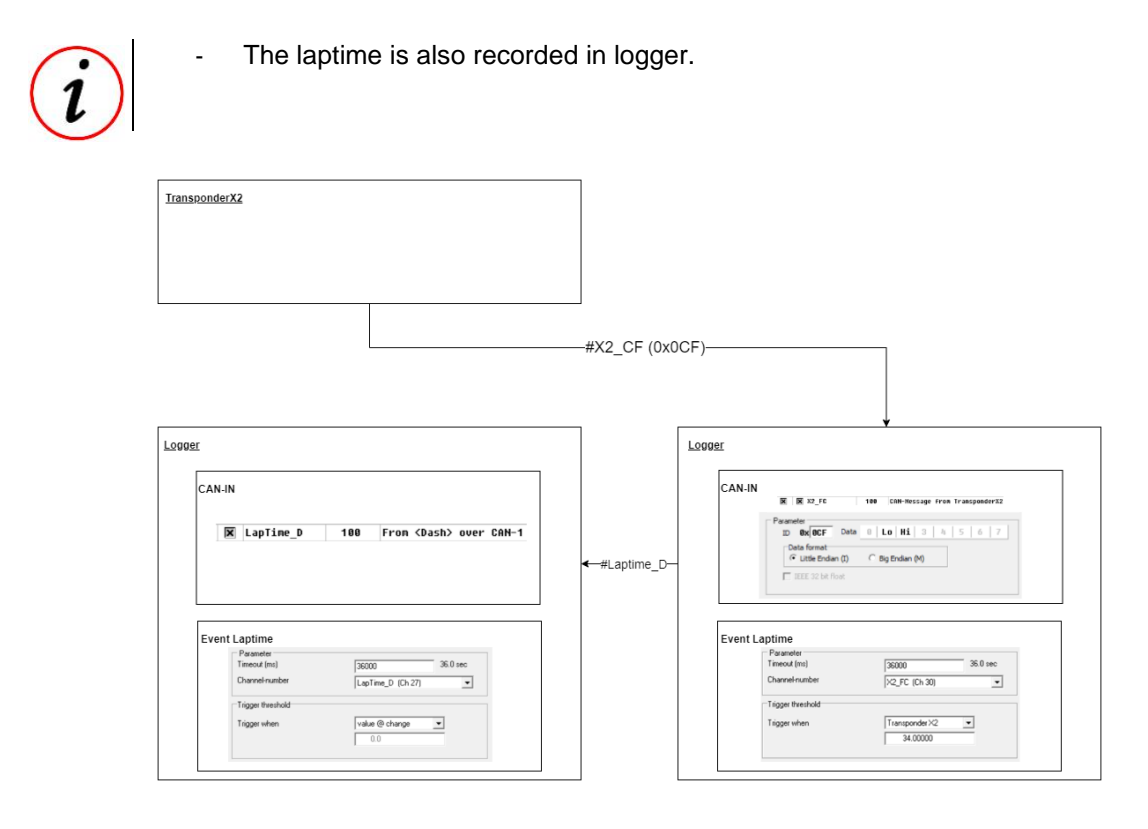

- (i)
- **Value** @ change: Laptime is not calculated but received laptime can used for displaying or recording!
- TransponderX2: Laptime is calculated, recorded, and also can be used for displaying!

- The TransponderX2 value for laptriggers is either 30 or 34, what depends on the current racetrack!

This document is subject to change at 2D decision. 2D assumes no responsibility for any claims or damages arising out of the use of this document, or from the use of modules based on this document, including but not limited to claims or damages based on infringement of patents, copyrights or other intellectual property rights.

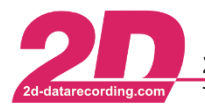

**2D Debus & Diebold Meßsysteme GmbH**Alte Karlsruher Straße 8D-76227 KarlsruheTel: +49 (0) 721 944 85-0•Fax: +49 (0) 721 944 85-29•E-Mail: mail@2d-datarecording.com

#### 8.3 Testing Laptime in box

Because it is not always possible to test that Laptimes are created and displayed correctly, the following example can be used to test the Laptime creation in the box without going out on track.

- It is assumed that the laptime is generated in a logger, which is connected to a bike's CAN bus to access the vehicles data, and the laptime is only displayed at a dashboard (Example 2)
- Please note down the correct settings of creation of laptrigger via TransponderX2 messages

In this example the channel #*Grip\_pos* is received via CAN bus and recorded in the loggers CAN-IN channels.

This channel is used as Trigger channel for Laptime event with the condition that a trigger is only created when the value of #Grip\_pos is bigger than 50.

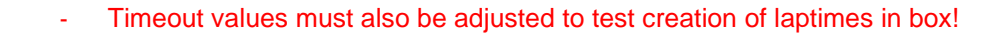

| <u>jer</u>                                                                                                    |               |                                                                                                    |
|----------------------------------------------------------------------------------------------------|---------------|----------------------------------------------------------------------------------------------------|
| CAN-IN           Image: CAN-IN           Image: CAN-IN <th>-#Laptime_LG→</th> <th>Image: LapTime_LG     100     From <logger> over CAN-1</logger></th> | -#Laptime_LG→ | Image: LapTime_LG     100     From <logger> over CAN-1</logger>                                            |
| Event Laptime Parameter Parameter Tease (m) Channel-number Grip_pos (Ch 24) Trigger When S0.0                                                                                                    |               | Event Laptime Parameter Timeout (ini) Dhannelinumber LapTime_LG (ch.25) Trigger threshold Trigger when 0.0 |

Now the throttle grip of the bike can be used to trigger the Laptimes event, and the dashboard can be used to check if laptime is created correctly.

- Please reset the parameters for creation of laptimes via TransponderX2 messages

This document is subject to change at 2D decision. 2D assumes no responsibility for any claims or damages arising out of the use of this document, or from the use of modules based on this document, including but not limited to claims or damages based on infringement of patents, copyrights or other intellectual property rights.

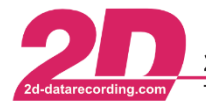

#### 8.4 PitTimer

Using *Online Calculation Channels* the 2D modules are able to create a PitTimer which is very useful when a minimum pitlane time is enforced by regulation of race classes or for any other timer applications.

**Midi**Dash, **Big**Dash and **TFT**Dash are able to handle power-off phases during pit stop and PitTimer will show the correct, remaining time when system is powered again.

By using the PitTimer-example a timer can be created which shows the time left before the vehicle can leave the pits after a pitstop.

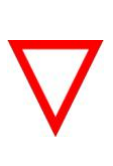

#### Important information

By using a 2D dashboard that is able to store the values of m-variables during shutdown, the PitTimer will also work if the car is shut down during the pit stop! 2D already offers a similar function for the GT3 Endurance class with the SectionTime event, but it is not intended to switch off the car during the pitstop.

For starting and reseting the timer, the PitTimer function has been designed so that <u>any</u> channel can be selected as a trigger for the timer start and stop.

For example, the Dorna-TransponderX2 message (#x2\_CF) for PitEntry (3) and PitExit (18) are used for starting and stopping the PitTimer:

| TrgCH     | #X2_FC | 0  | 1.000 | 0.0  |
|-----------|--------|----|-------|------|
| TrgInVal  | 3      | 3  | 1.000 | 3.0  |
| TrgOutVal | 18     | 18 | 1.000 | 18.0 |

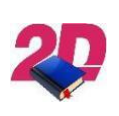

#### Documentation reference

For more information about Online Calculation channels and the complete PitTimer settings instructions please see the manual *Online Calculation channels* from our website

www.2D-Datarecording.com/manuals

This document is subject to change at 2D decision. 2D assumes no responsibility for any claims or damages arising out of the use of this document, or from the use of modules based on this document, including but not limited to claims or damages based on infringement of patents, copyrights or other intellectual property rights.